## Практичні завдання до заняття

## Завдання (6 балів)

У середовищі текстового процесора MS Word створіть малюнок за зразком (рис.1).

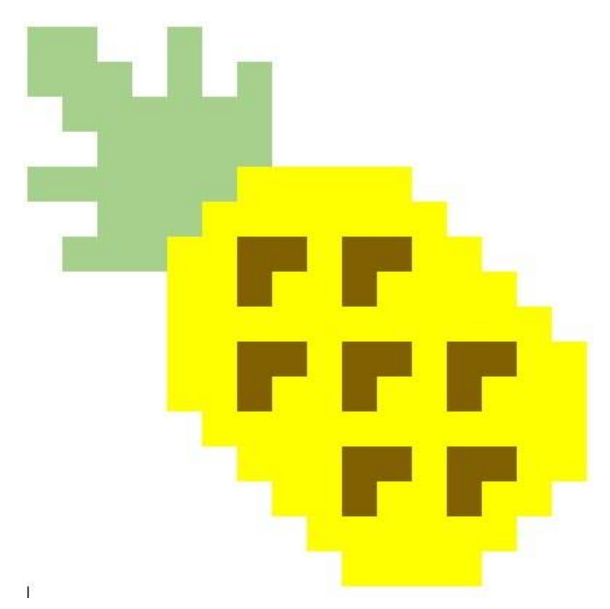

Рис.1. Зразок малюнка

- 1. Відкрий вікно текстового процесора MS Word.
- 2. Створи новий текстовий документ.
- 3. Додай таблицю розміром 16 строк та 16 стовбців.
- Встанови розмір усіх клітинок однаковим, розміром 1 см. Для цього потрібно виділити таблицю за допомогою маркеру, що знаходиться зліва зверху. На вкладці Робота з таблицями/ Макет, у групі Розмір клітинки встановити значення ширини і висоти клітинки рівним 1 см (рис.2).

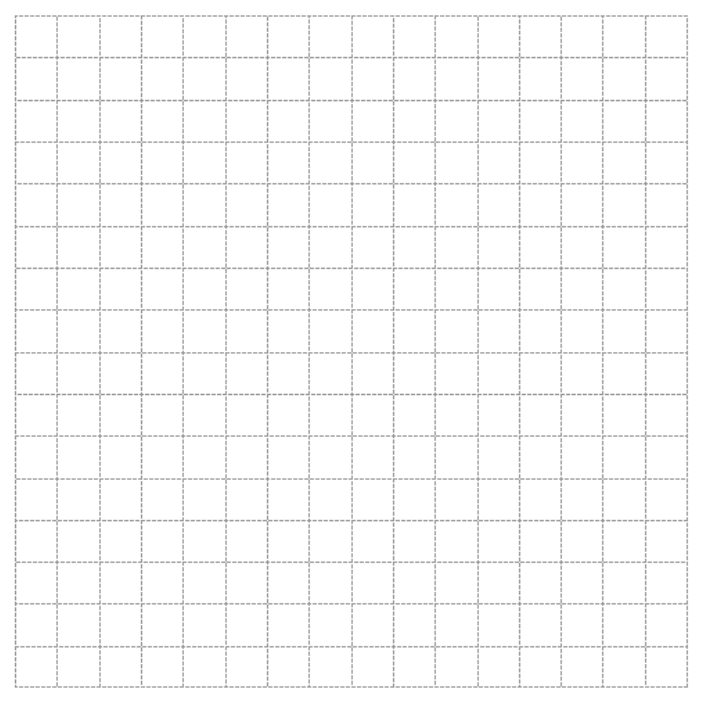

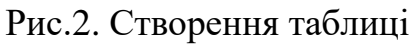

 Зафарбуй клітинки у відповідності зі зразком. Виділи одну, або кілька клітинок, на вкладці Робота з таблицями/ Конструктор обери команду Заливка та потрібний колір.

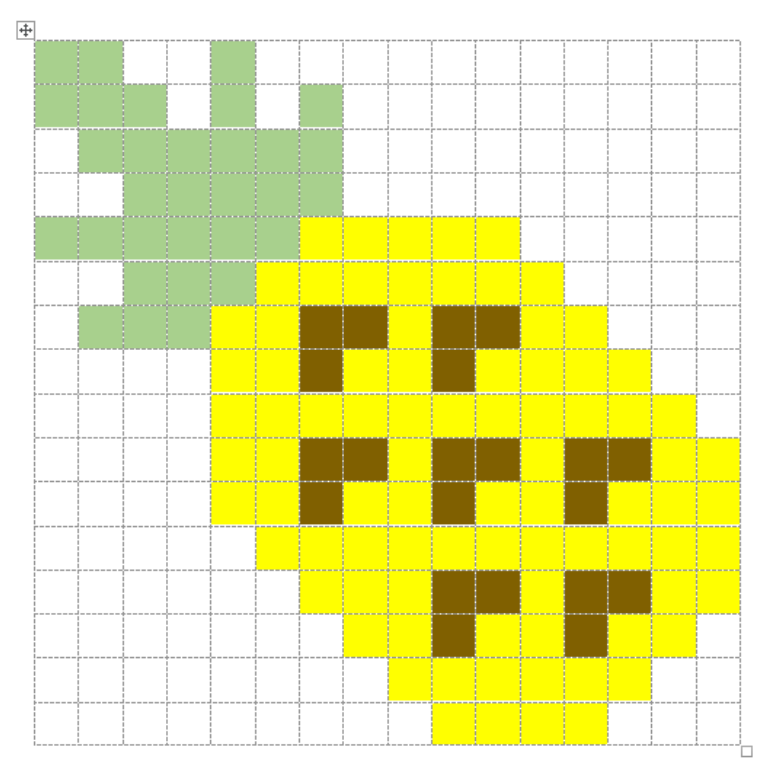

Рис.3. Створення таблиці

- Прибери відображення меж клітинок. Виділи усі клітинки за допомогою маркера, що розташований у лівому верхньому куті біля таблиці. У групі команд Абзац обери значення Без меж команди Межі.
- Збережи результат у файлі Ананас а в папці Векторна графіка своєї структури папок.

## Завдання (9 балів)

Побудуй зображення за зразком у текстовому процесорі MS Word.

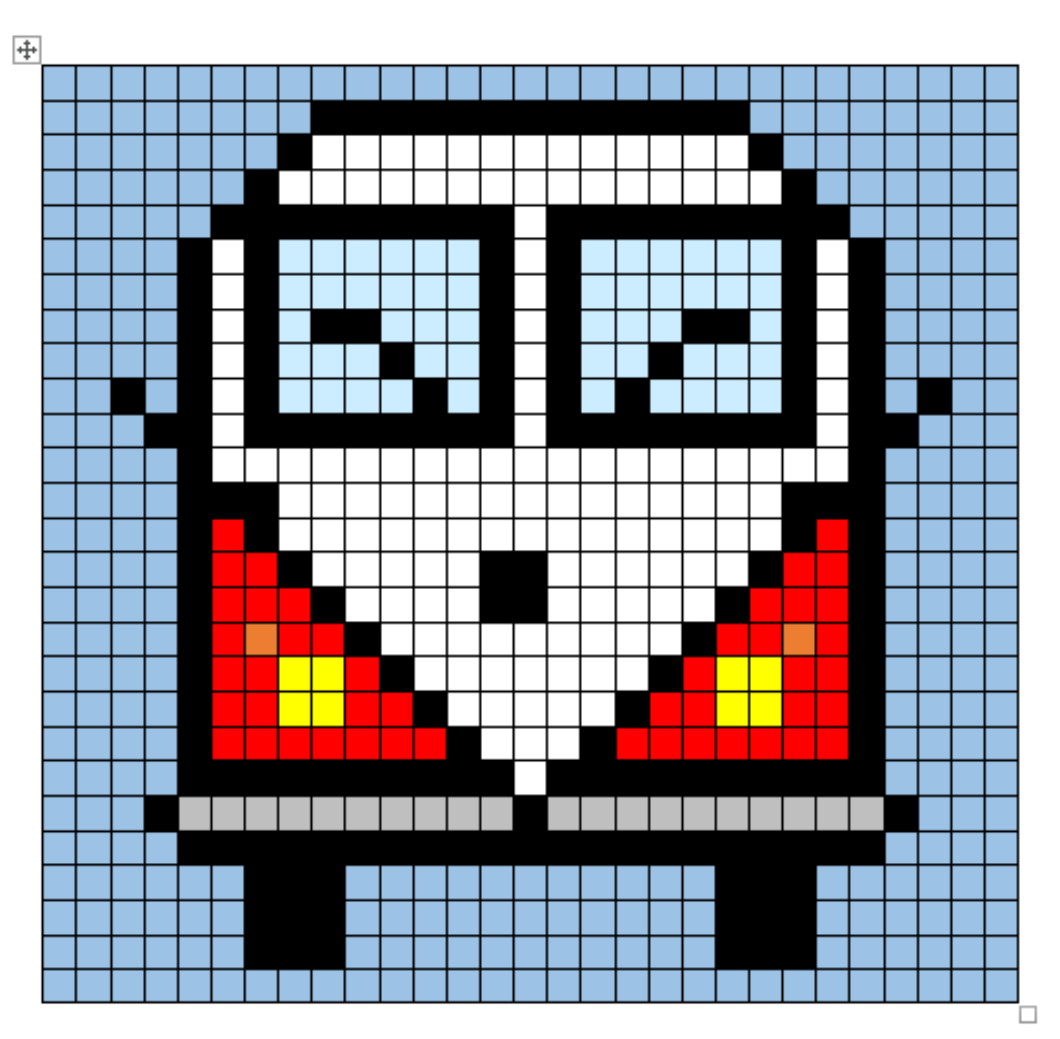

## Завдання (12 балів)

Піксельна графіка — форма цифрового зображення, створеного на комп'ютері за допомогою растрового графічного редактора, де зображення редагується на рівні пікселів (точок), а роздільна здатність зображення настільки мала, що окремі пікселі чітко видно. На старих (або на неповнофункціональних) комп'ютерах, в іграх для Game Boy, іграх для старих ігрових приставок і багатьох іграх для мобільних телефонів в основному використовується піксельна графіка, оскільки це єдиний спосіб зробити чітким невелике зображення при малій роздільній здатності екранів, характерній для цих пристроїв. Створи 3 персонажа для гри, яку ви розробляєте разом з друзями, у формі піксельної графіки. (Приклади дивись нижче).

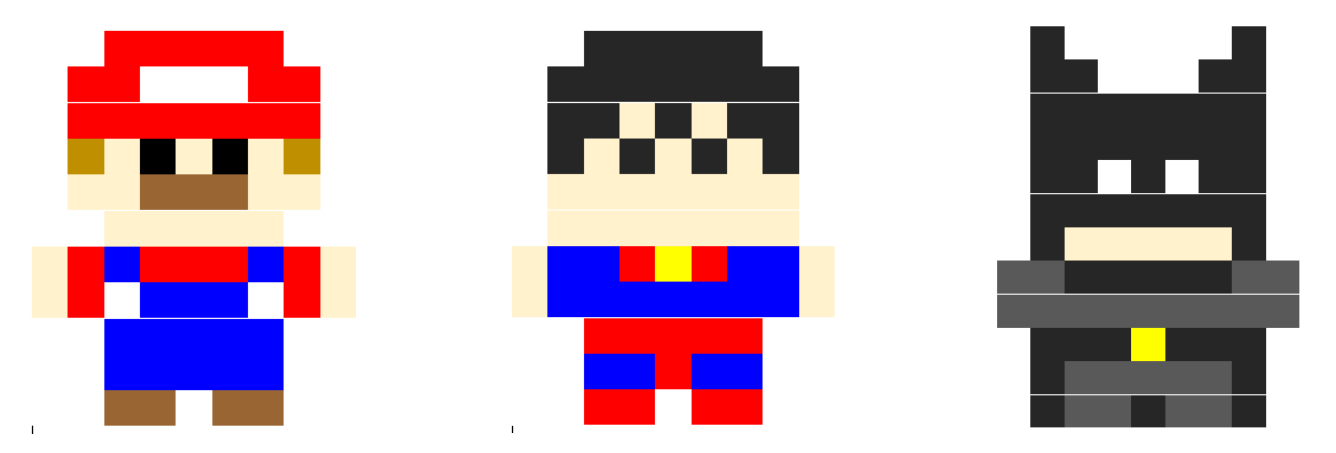